Οδηγίες ρύθμισης Διακομιστή Χρονοσήμανσης στον Adobe Acrobat Reader

Έκδοση 1.0 - 12/06/2024

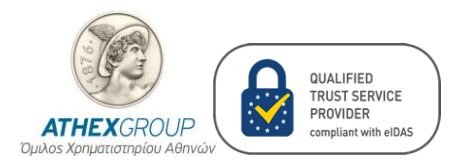

## Περιεχόμενα

| Ιστο | ρικό αλλαγών                                        | 2 |
|------|-----------------------------------------------------|---|
| 1.   | Βήματα Ρύθμισης στον Adobe Acrobat Reader           | 3 |
| 2.   | Επιβεβαίωση ορθής ρύθμισης Διακομιστή Χρονοσήμανσης | 8 |

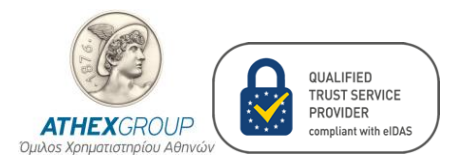

## Ιστορικό αλλαγών

| Έκδοση | Ημερομηνία | Αλλαγές       |
|--------|------------|---------------|
| 0.1    | 12/06/2024 | Αρχική έκδοση |

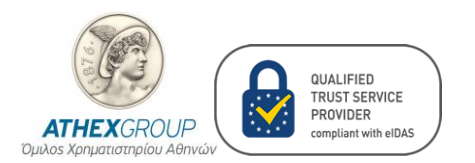

## 1. Βήματα Ρύθμισης στον Adobe Acrobat Reader

Τα βήματα για την ρύθμιση του Διακομιστή Χρονοσήμανσης στο πρόγραμμα Adobe Acrobat Reader είναι:

- 1. Ανοίγουμε το πρόγραμμα Adobe Acrobat Reader.
- Από το Menu bar επιλέγουμε Preferences ή εάν δεν υπάρχει το Menu επιλέγουμε Edit και Preferences.

| and the second second second |                        |              |
|------------------------------|------------------------|--------------|
| _                            | Open                   | Ctrl+O       |
| Wel                          | Open recent files      | >            |
|                              | Create                 | >            |
| Recent                       | Com <u>b</u> ine files |              |
| Starred                      | Save                   | Ctrl+S       |
| Starred                      | Save as                | Shift+Ctrl+S |
| Adobe cl                     | Save as other          | >            |
|                              | Export a PDF           | >            |
| Your files                   | Protect Using Password |              |
| Scans                        | Request e-signatures   |              |
| Chanada                      | Share file             |              |
| Shared b                     | Print                  | Ctrl+P       |
| Shared b                     | Search                 | >            |
|                              | Cuţ                    | Ctrl+X       |
| Agreeme                      | ⊆ору                   | Ctrl+C       |
| All agreei                   | Past <u>e</u>          | Ctrl+V       |
| 0                            | Undo, Redo & more      | >            |
| In progre                    | View                   | >            |
| Waiting fe                   | Disable new Acrobat    |              |
| Complete                     | Plugins                |              |
| Drafts (0)                   | <u>W</u> indow         | >            |
| Dialts (0                    | Help                   | >            |
| Template                     | Prefere <u>n</u> ces   | Ctrl+K       |
| See more                     | Protection             | >            |
|                              | Document properties    | Ctrl+D       |
| Other file                   | Exit application       | Ctrl+Q       |
| Your comp                    | uter                   |              |
|                              |                        |              |

3. Επιλέγουμε Signatures και μετά πατάμε το κουμπί More κάτω από το Document Timestamping.

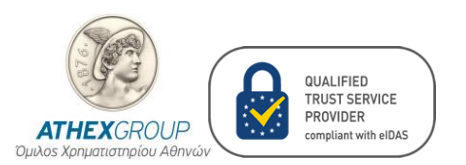

| PKICA-Services@athexgr | oup.gr |
|------------------------|--------|
|------------------------|--------|

| Categories:               |                                                                  |           |
|---------------------------|------------------------------------------------------------------|-----------|
| General                   | Digital Signatures                                               |           |
| Page Display              | Creation & Appearance                                            |           |
|                           | Control options for signature creation                           |           |
| Accessibility             | Set the appearance of signatures within a document               | More      |
| Adobe Online Services     |                                                                  |           |
| Catalog                   | Verification                                                     |           |
| Color Management          |                                                                  |           |
| Content Editing           | <ul> <li>Control how and when signatures are verified</li> </ul> | More      |
| Convert From PDF          |                                                                  |           |
| Convert To PDF            |                                                                  |           |
| Email Accounts            | Identities & Trusted Certificates                                |           |
| Forms                     | Create and manage identities for signing                         |           |
| Generative AI             | Manage credentials used to trust documents                       | More      |
| Identity                  | 0                                                                |           |
| Internet                  | Document Timestamping                                            |           |
| JavaScript                | Document ninestamping                                            |           |
| Language                  | <ul> <li>Configure timestamp server settings</li> </ul>          | More      |
| Measuring (2D)            |                                                                  | indic     |
| Measuring (3D)            |                                                                  |           |
| Multimodia 6 3D           |                                                                  |           |
| Multimedia (legacy)       |                                                                  |           |
| Multimedia Trust (legacy) |                                                                  |           |
| Reading                   |                                                                  |           |
| Reviewing                 |                                                                  |           |
| Search                    |                                                                  |           |
| Security                  |                                                                  |           |
| Security (Enhanced)       |                                                                  |           |
| Signatures                |                                                                  |           |
| Spelling                  |                                                                  |           |
| Tracker                   |                                                                  |           |
| Trust Manager             |                                                                  |           |
| Units & Guides            |                                                                  |           |
| Updater                   |                                                                  |           |
|                           |                                                                  |           |
|                           |                                                                  | OK Cancel |

- 4. Πατάμε το **New** button.
- 5. Συμπληρώνουμε την φόρμα "New Time Stamp Server":
  - 5.1. Name: ATHEX Timestamp CA G3.
  - 5.2. Server URL: το URL που αναγράφεται στην επιστολή.

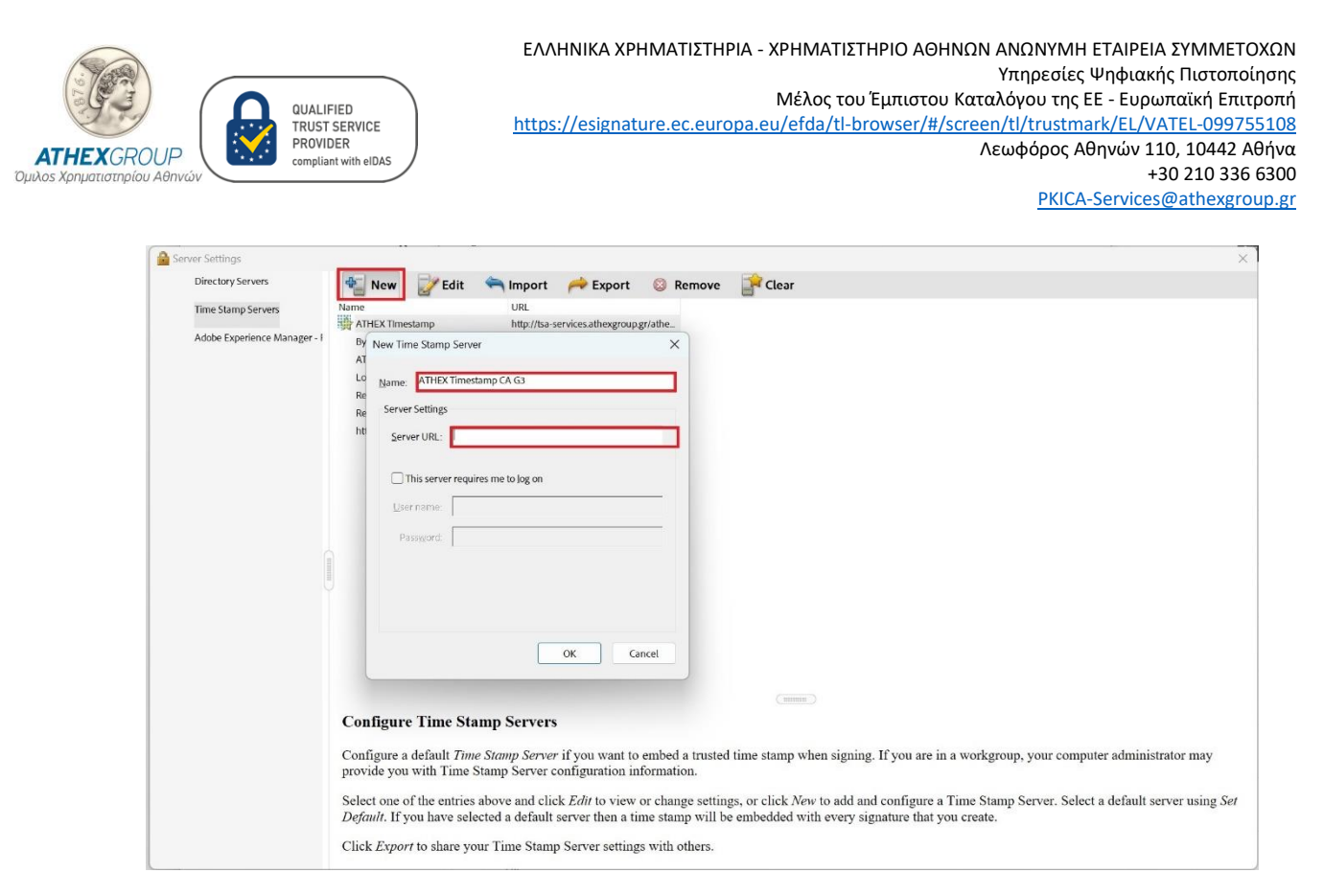

- 6. Πατάμε το **ΟΚ** κουμπί.
- 7. Επιλέγουμε το Timestamp που δημιουργήσαμε και πατάμε το κουμπί Set Default.

| Server Settings                         |                       |                                  |          |                  |
|-----------------------------------------|-----------------------|----------------------------------|----------|------------------|
| Directory Servers                       | 📲 New 📝 Edit          | 🥱 Import 🛛 🧀 Export              | 😣 Remove | Free Set Default |
| Time Stamp Servers                      | Name                  | URL                              |          |                  |
|                                         | ATHEX TImestamp CA G3 | http://tsa-services.athexgroup   | gr/athex |                  |
| Adobe Experience Manager - Forms Server | 📥 Duto                | http://aliihida.ge/tea/canica/ha | - de     |                  |

Επιπρόσθετα των παραπάνω βημάτων ρύθμισης διακομιστή χρονοσήμανσης προτείνουμε και τα παρακάτω βήματα ρύθμισης, έτσι ώστε η ψηφιακή υπογραφή να είναι LTV enabled. Πληροφοριακά το LTV (long-term validation) enabled επιτρέπει την επικύρωση της ψηφιακής υπογραφής μετά την λήξη ή ακύρωση του πιστοποιητικού ψηφιακής υπογραφής. Τα βήματα για αυτήν την ρύθμιση είναι:

1. Από το **Menu** bar επιλέγουμε **Preferences** ή εάν δεν υπάρχει το Menu επιλέγουμε Edit και στη συνέχεια επιλέγουμε Preferences.

| (Sas)                                     |                                  |
|-------------------------------------------|----------------------------------|
| E Del                                     | QUALIFIED<br>TRUST SERVICE       |
| ΑΤΗΕΧGROUP<br>Ομιλος Χρηματιστηρίου Αθηνώ | PROVIDER<br>compliant with eIDAS |

| ΕΛΛΗΝΙΚΑ ΧΡΗΜΑΤΙΣΤΗΡΙΑ - ΧΡΗΜΑΤΙΣΤΗΡΙΟ ΑΘΗΝΩΝ ΑΝΩΝΥΜΗ ΕΤΑΙΡΕΙΑ ΣΥΜΜΕΤΟΧΩΝ                |
|------------------------------------------------------------------------------------------|
| Υπηρεσίες Ψηφιακής Πιστοποίησης                                                          |
| Μέλος του Έμπιστου Καταλόγου της ΕΕ - Ευρωπαϊκή Επιτροπή                                 |
| https://esignature.ec.europa.eu/efda/tl-browser/#/screen/tl/trustmark/EL/VATEL-099755108 |
| Λεωφόρος Αθηνών 110, 10442 Αθήνα                                                         |
| +30 210 336 6300                                                                         |

PKICA-Services@athexgroup.gr

|            | <u>O</u> pen              | Ctrl+O       |
|------------|---------------------------|--------------|
| Wel        | Open recent files         | >            |
|            | Create                    | >            |
| Recent     | Com <u>b</u> ine files    |              |
| howed      | Save                      | Ctrl+S       |
| larreu     | Save as                   | Shift+Ctrl+S |
| dobe cl    | Save as other             | >            |
|            | Export a P <u>D</u> F     | >            |
| our files  | Protect Using Password    |              |
| cans       | Request e-signatures      |              |
| bared b    | Share file                |              |
|            | Print                     | Ctrl+P       |
| hared b    | Search                    | >            |
|            | Cut                       | Ctrl+X       |
| greeme     | <u>С</u> ору              | Ctrl+C       |
| ll agreei  | Past <u>e</u>             | Ctrl+V       |
|            | <u>U</u> ndo, Redo & more | >            |
| n progre   | View                      | >            |
| Vaiting fo | Disable new Acrobat       |              |
| Complete   | Plugins                   |              |
| )rafts (0  | Window                    | >            |
|            | Help                      | >            |
| Template   | Prefere <u>n</u> ces      | Ctrl+K       |
| ee more    | Protection                | >            |
|            | Document properties       | Ctrl+D       |
| Other file | Exit application          | Ctrl+Q       |
| our comp   | outer                     |              |
|            |                           |              |

2. Επιλέγουμε Signatures και μετά πατάμε το κουμπί More κάτω από το Creation & Appearance.

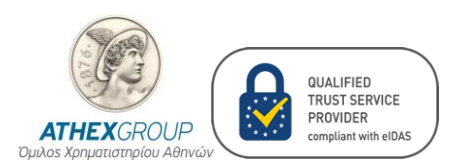

PKICA-Services@athexgroup.gr

| Preferences                                                                                                    |                                                                                                    | ×                    |
|----------------------------------------------------------------------------------------------------|----------------------------------------------------------------------------------------------------|----------------------|
| Categories:                                                                                                    |                                                                                                    |                      |
| Categories:<br>Commenting<br>Documents<br>Full Screen<br>General<br>Page Display<br>Accessibility<br>Action Wizard<br>Adobe Online Services<br>Catalog<br>Color Management<br>Content Editing<br>Convert From PDF<br>Convert To PDF<br>Email Accounts<br>Forms<br>Generative AI<br>Identity<br>Internet<br>JavaScript<br>Language<br>Measuring (2D)<br>Manweig (2D) | Digital Signatures Creation & Appearance · Control options for signature creation · Set the appearance of signatures within a document Verification · Control how and when signatures are verified Identities & Trusted Certificates · Create and manage identities for signing · Manage credentials used to trust documents Document Timestamping · Configure timestamp server settings | More<br>More<br>More |
| Measuring (Geo)<br>Multimedia & 3D<br>Multimedia (legacy)<br>Multimedia Trust (legacy)<br>Reading<br>Reviewing<br>Search<br>Security<br>Security<br>Security (Enhancod)<br>Signatures<br>Spelling<br>Tracker                                                                                                    |                                                                                                    |                      |
|                                                                                                    | Ok                                                                                                    | Cancel               |

3. Επιβεβαιώνουμε ότι είναι επιλεγμένο το Include signature's revocation status.

| Creation and Appearance Preferences ×  Creation  Default Signing Method: Adobe Default Security  Default Signing Format: CAdES-Equivalent  When Signing:  Show reasons Show location and contact information Include signature's revocation status View documents in Preview Mode | <ul> <li>ΜΜΕΤΟΧΩΝ</li> <li>.στοποίησης</li> <li><a href="https://doi.org/10.1076/j.com">https://doi.org/10.1076/j.com</a></li> <li><a href="https://doi.org/10.1076/j.com">https://doi.org/10.1076/j.com</a></li> <li><a href="https://doi.org/10.1076/j.com">https://doi.org/10.1076/j.com</a></li> <li><a href="https://doi.org/10.1076/j.com">https://doi.org/10.1076/j.com</a></li> <li><a href="https://doi.org/10.1076/j.com">https://doi.org/10.1076/j.com</a></li> <li><a href="https://doi.org/10.1076/j.com">https://doi.org/10.1076/j.com</a></li> <li><a href="https://doi.org/10.1076/j.com">https://doi.org/10.1076/j.com</a></li> <li><a href="https://doi.org/10.1076/j.com">https://doi.org/10.1076/j.com</a></li> <li><a href="https://doi.org/10.1076/j.com">https://doi.org/10.1076/j.com</a></li> <li><a href="https://doi.org/10.1076/j.com">https://doi.org/10.1076/j.com</a></li> <li><a href="https://doi.org/10.1076/j.com">https://doi.org/10.1076/j.com</a></li> <li><a href="https://doi.org/10.1076/j.com">https://doi.org/10.1076/j.com</a></li> <li><a href="https://doi.org/10.1076/j.com">https://doi.org/10.1076/j.com</a></li> <li><a href="https://doi.org/10.1076/j.com"></a>doi.org/10.1076/j.com"/&gt;doi.org/10.1076/j.com</li> <li><a href="https://doi.org/10.1076/j.com"></a>doi.org/10.1076/j.com"/&gt;doi.org/10.1076/j.com</li> <li><a href="https://doi.org/10.1076/j.com"></a>doi.org/10.1076/j.com"/&gt;doi.org/10.1076/j.com</li> <li><a href="https://doi.org/10.1076/j.com"></a>doi.org/10.1076/j.com"/&gt;doi.org/10.1076/j.com</li> <li><a href="https://doi.org/10.1076/j.com"></a>doi.org/10.1076/j.com"/&gt;doi.org/10.1076/j.com</li> <li><a href="https://doi.org/10.1076/j.com"></a>doi.org/10.1076/j.com"/&gt;doi.org/10.1076/j.com</li> <li><a href="https://doi.org/10.1076/j.com"></a>doi.org/10.1076/j.com"/&gt;doi.org/10.1076/j.com</li> <li><a href="https://doi.org/10.1076/j.com"></a>doi.org/10.1076/j.com"/&gt;doi.org/10.1076/j.com</li> <li>&lt;a href="https://doi.o&lt;/th&gt;</li></ul> |
|----------------------------------------------------------------------------------------------------|----------------------------------------------------------------------------------------------------|
| Creation Default Signing Method: Adobe Default Security  Default Signing Format: CAdES-Equivalent  When Signing: Show reagons Show location and contact information Include signature's revocation status Uview documents in Preview Mode                                         | <u></u>                                                                                                    |
| Default Signing Method: Adobe Default Security   Default Signing Format: CAdES-Equivalent   When Signing: Show reasons   Show location and contact information   Show location and contact information   Include signature's revocation status   View documents in Preview Mode   |                                                                                                    |
| Default Signing Format: CAdES-Equivalent<br>When Signing:<br>Show reasons<br>Show location and contact information<br>Include signature's revocation status<br>View documents in Preview Mode                                                                                     |                                                                                                    |
| When Signing:<br>Show reasons<br>Show location and contact information<br>Include signature's revocation status<br>View documents in Preview Mode                                                                                                    |                                                                                                    |
| <ul> <li>Show reasons</li> <li>Show location and contact information</li> <li>✓ Include signature's revocation status</li> <li>✓ View documents in Preview Mode</li> </ul>                                                                                                    |                                                                                                    |
| <ul> <li>Show location and contact information</li> <li>Include signature's revocation status</li> <li>View documents in Preview Mode</li> </ul>                                                                                                    |                                                                                                    |
| View documents in Preview Mode                                                                                                    |                                                                                                    |
|                                                                                                    |                                                                                                    |
| Enable Review of Document Warnings: When certifying a document                                                                                                    |                                                                                                    |
| <u>Prevent Signing Until Warnings Are Reviewed:</u> When certifying a document $\sim$                                                                                                    |                                                                                                    |
| ✓ Use modern user interface for signing and Digital ID configuration                                                                                                    |                                                                                                    |

## 2. Επιβεβαίωση ορθής ρύθμισης Διακομιστή Χρονοσήμανσης

Για να επιβεβαιώσουμε την ορθή ρύθμιση του Διακομιστή Χρονοσήμανσης αρχικά υπογράφουμε ένα PDF έγγραφο με την Smart Card που σας έχουμε εκδώσει και στην συνέχεια επιβεβαιώνουμε την χρονοσήμανση. Τα βήματα είναι:

- 1. Βήματα υπογραφής PDF εγγράφου:
  - 1.1. Εισάγουμε την Smart Card που σας έχουμε εκδώσει στην USB θύρα του υπολογιστή.
  - 1.2. Ανοίγουμε το PDF έγγραφο που θέλουμε να υπογράψουμε.
  - 1.3. Επιλέγουμε All Tools και μετά επιλέγουμε το View More.

| ATHEXCROUP<br>Duilos Xpnuatiotinplou Albriváv | ΕΛΛΗΝΙΚΑ ΧΡΗΜΑΤΙΣΤΗΡΙΑ - ΧΡΗΜΑΤΙΣΤΗΡΙΟ ΑΘΗΝΩΝ ΑΝΩΝΥΜΗ ΕΤΑΙΡΕΙΑ ΣΥΜΜΕΤΟΧΩΝ<br>Υπηρεσίες Ψηφιακής Πιστοποίησης<br>Μέλος του Έμπιστου Καταλόγου της ΕΕ - Ευρωπαϊκή Επιτροπή<br><u>https://esignature.ec.europa.eu/efda/tl-browser/#/screen/tl/trustmark/EL/VATEL-099755108</u><br>Λεωφόρος Αθηνών 110, 10442 Αθήνα<br>+30 210 336 6300<br><u>PKICA-Services@athexgroup.gr</u> |
|-----------------------------------------------|----------------------------------------------------------------------------------------------------|
| 🗮 Menu 🕼 🏠 ATHEX                              |                                                                                                    |
| All tools Edit Convert                        |                                                                                                    |
| All tools                                     |                                                                                                    |
| G <sup>35</sup> Al Assistant NEW              |                                                                                                    |
| Generative summary                            |                                                                                                    |
| 🖳 Export a PDF                                |                                                                                                    |
| Edit a PDF                                    |                                                                                                    |
| Request e-signatures                          |                                                                                                    |
| Create a PDF                                  |                                                                                                    |
| Combine files                                 |                                                                                                    |
| 💪 Fill & Sign                                 |                                                                                                    |
| Organize pages                                |                                                                                                    |
| 📮 Add comments                                |                                                                                                    |
| 🖹 Scan & OCR                                  |                                                                                                    |
| Protect a PDF                                 |                                                                                                    |
| 💾 Redact a PDF                                |                                                                                                    |

Compress a PDF

View more

1.4. Επιλέγουμε το Use a certificate.

| ΕΛΛΗΝΙΚΑ ΧΡΗΜΑΤΙΣΤΗΡΙΑ - ΧΡΗΜΑΤΙΣΤΗΡΙΟ ΑΘΗΝΩΝ ΑΝΩΝΥΜΗ ΕΤΑΙΡΕΙΑ ΣΥΜΜΕΤΟΧΩΝ                |
|------------------------------------------------------------------------------------------|
| Υπηρεσίες Ψηφιακής Πιστοποίησης                                                          |
| Μέλος του Έμπιστου Καταλόγου της ΕΕ - Ευρωπαϊκή Επιτροπή                                 |
| https://esignature.ec.europa.eu/efda/tl-browser/#/screen/tl/trustmark/EL/VATEL-099755108 |
| Λεωφόρος Αθηνών 110, 10442 Αθήνα                                                         |
| +30 210 336 6300                                                                         |

PKICA-Services@athexgroup.gr

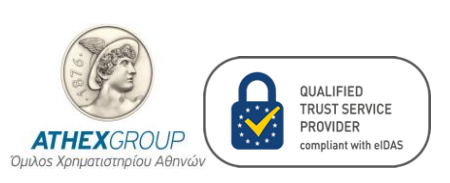

| <b>≡</b> Mer | າມ 🟠 🔂 ATHEX -                                  |  |  |  |  |
|--------------|-------------------------------------------------|--|--|--|--|
| All tool     | s Edit Convert                                  |  |  |  |  |
| Allto        | ools                                            |  |  |  |  |
| ធ្           | Al Assistant NEW                                |  |  |  |  |
| F            | Generative summary 🚦                            |  |  |  |  |
| P.           | Export a PDF                                    |  |  |  |  |
|              | Edit a PDF                                      |  |  |  |  |
| I.N          | Request e-signatures                            |  |  |  |  |
| A            | Create a PDF                                    |  |  |  |  |
| ਸ਼੍ਰਾ        | Combine files                                   |  |  |  |  |
| C.           | Fill & Sign                                     |  |  |  |  |
| 60           | Organize pages                                  |  |  |  |  |
| Ę            | Add comments                                    |  |  |  |  |
| A            | Scan & OCR                                      |  |  |  |  |
|              | Protect a PDF                                   |  |  |  |  |
| H            | Redact a PDF                                    |  |  |  |  |
| Ð            | Compress a PDF                                  |  |  |  |  |
| 8            | Prepare a form                                  |  |  |  |  |
| Ģ            | Send for comments                               |  |  |  |  |
| Φ            | Convert to PDF                                  |  |  |  |  |
| 2            | Add a stamp                                     |  |  |  |  |
| E            | Use a certificate                               |  |  |  |  |
| 6            | Use prin Digitally sign or o<br>documents and   |  |  |  |  |
| GP           | authenticity<br>Measure objects                 |  |  |  |  |
| 8            | Compare files                                   |  |  |  |  |
| Ħ            | Add rich media                                  |  |  |  |  |
| 3            | Use guided actions                              |  |  |  |  |
| *            | Prepare for accessibility                       |  |  |  |  |
|              | Get PDFs e-signed. Recipient<br>online for free |  |  |  |  |

Request e-signature

1.5. Επιλέγουμε το Digitally Sign.

|                                | ΕΛΛΗΝΙΚΑ ΧΡΗΜΑΤΙΣΤΗΡΙΑ - ΧΡΗΜΑΤΙΣΤΗΡΙΟ ΑΘΗΝΩΝ ΑΝΩΝΥΜΗ ΕΤΑΙΡΕΙΑ ΣΥΜΜΕΤΟΧΩΝ                |
|--------------------------------|------------------------------------------------------------------------------------------|
|                                | Υπηρεσίες Ψηφιακής Πιστοποίησης                                                          |
|                                | Μέλος του Έμπιστου Καταλόγου της ΕΕ - Ευρωπαϊκή Επιτροπή                                 |
|                                | https://esignature.ec.europa.eu/efda/tl-browser/#/screen/tl/trustmark/EL/VATEL-099755108 |
|                                | Λεωφόρος Αθηνών 110, 10442 Αθήνα                                                         |
| Compliant with elDAS           | +30 210 336 6300                                                                         |
|                                | PKICA-Services@athexgroup.gr                                                             |
|                                |                                                                                          |
|                                |                                                                                          |
| - Menu Vor X ATTEX-QF          |                                                                                          |
| All tools Edit Convert E-Si    |                                                                                          |
|                                |                                                                                          |
| Lise a certificate             |                                                                                          |
|                                |                                                                                          |
|                                |                                                                                          |
| C Digitally sign               |                                                                                          |
|                                |                                                                                          |
| Lo Timestamp                   |                                                                                          |
| Nalidate all signature         |                                                                                          |
| 65 Volidate att signature      |                                                                                          |
| Certify (visible signatures)   |                                                                                          |
|                                |                                                                                          |
| Certify (invisible signatures) |                                                                                          |
|                                |                                                                                          |
| 1.6. Επιλεγούμε <b>ΟΚ.</b>     |                                                                                          |
|                                |                                                                                          |

| Adob | e Acrobat                                                                                                    |                                                                             |
|------|----------------------------------------------------------------------------------------------------|-----------------------------------------------------------------------------|
| 6    | Using your mouse, click and drag to draw the area wh<br>appear. Once you finish dragging out the desired area<br>of the signing process. | ere you would like the signature to<br>, you will be taken to the next step |
| D    | to not show this message again                                                                                                    |                                                                             |
|      |                                                                                                    | ОК                                                                          |
|      |                                                                                                    |                                                                             |

- 1.7. Με το ποντίκι δημιουργούμε ένα περίγραμμα στο σημείο που επιθυμούμε να εμφανίζεται η υπογραφή μας.
- 1.8. Επιλέγουμε το πιστοποιητικό για εγκεκριμένη ηλεκτρονική υπογραφή και πατάμε το κουμπί **Continue**.

| choo | ose the L | igitat iD that you want to use for signing:                                                                    | Refresh      |
|------|-----------|----------------------------------------------------------------------------------------------------|--------------|
| 0    |           | Issued by: ATHEX Qualified eSign Certif                                                                        | View Details |
| 0    |           | keen a a a a ana                                                                                               | View Details |
| 0    | P         |                                                                                                    | View Details |
|      | _         | and a second second second second second second second second second second second second second second second |              |

1.9. Επιλέγουμε **Sign.** 

| (Same)                                   |                                  |
|------------------------------------------|----------------------------------|
| ET COL                                   | QUALIFIED<br>TRUST SERVICE       |
| ΑΤΗΕΧGROUP<br>μιλος Χρηματιστηρίου Αθηνώ | PROVIDER<br>compliant with eIDAS |

ΕΛΛΗΝΙΚΑ ΧΡΗΜΑΤΙΣΤΗΡΙΑ - ΧΡΗΜΑΤΙΣΤΗΡΙΟ ΑΘΗΝΩΝ ΑΝΩΝΥΜΗ ΕΤΑΙΡΕΙΑ ΣΥΜΜΕΤΟΧΩΝ Υπηρεσίες Ψηφιακής Πιστοποίησης Μέλος του Έμπιστου Καταλόγου της ΕΕ - Ευρωπαϊκή Επιτροπή <u>https://esignature.ec.europa.eu/efda/tl-browser/#/screen/tl/trustmark/EL/VATEL-099755108</u> Λεωφόρος Αθηνών 110, 10442 Αθήνα +30 210 336 6300

PKICA-Services@athexgroup.gr

| Appearance | Standard Text       | ~         | Create                |
|------------|---------------------|-----------|-----------------------|
|            |                     | Digitally | signed by             |
| <b>!</b> : | -                   | Date: 🔒   |                       |
|            |                     |           | · 2                   |
|            | ument after signing |           | View Certificate Deta |

- 1.10. Επιλέγουμε όνομα για το υπογεγραμμένο PDF έγγραφο που θα δημιουργήσουμε και στην συνέχεια πατάμε το Save.
- 1.11. Πληκτρολογούμε το ΡΙΝ και στην συνέχεια πατάμε στο ΟΚ.

| w        | indows Security                | ×        |
|----------|--------------------------------|----------|
| Smart    | Card                           |          |
| Please e | nter your PIN.                 |          |
| H        | PIN<br>Click here for more inf | ormation |
|          | ОК                             | Cancel   |

- 2. Βήματα επιβεβαίωσης χρονοσήμανσης:
  - 2.1. Επιλέγουμε Signature Panel.

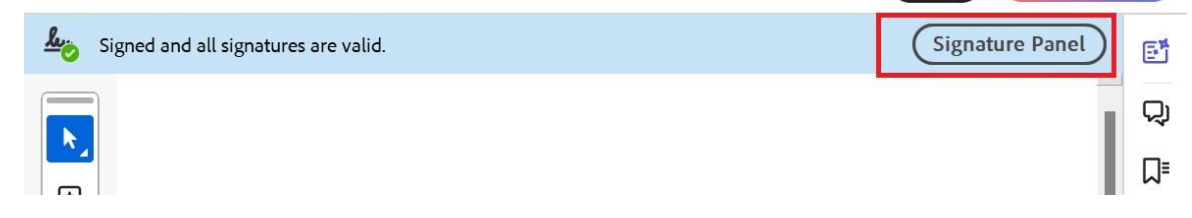

2.2. Επιβεβαιώνουμε:

The signature includes an embedded timestamp. Signature is LTV enabled.

| <b>ΔΤΗΕΧ</b> GROUP<br>Ομιλος Χρηματιστηρίου Αθηνώ | QUALIFIED<br>TRUST SERVICE<br>PROVIDER<br>compliant with eIDAS                                                                                                    | ΕΛΛΗΝΙΚΑ ΧΡΗΜΑΤΙΣ                                                                                                    | ΣΤΗΡΙΑ - ΧΡΗΜ<br>Μέλα<br>europa.eu/efd | PHMATIΣTHPIO ΑΘΗΝΩΝ ΑΝΩΝΥΜΗ ΕΤΑΙΡΕΙΑ ΣΥΜΜΕΤ<br>Υπηρεσίες Ψηφιακής Πιστοπα<br>Λέλος του Έμπιστου Καταλόγου της ΕΕ - Ευρωπαϊκή Επι<br><u>efda/tl-browser/#/screen/tl/trustmark/EL/VATEL-0997</u><br>Λεωφόρος Αθηνών 110, 10442 A<br>+30 210 336<br>PKICA-Services@athevarc | ΟΧΩΝ<br>ίησης<br>τροπή<br><u>55108</u><br>Αθήνα<br>5 6300 |
|---------------------------------------------------|----------------------------------------------------------------------------------------------------|----------------------------------------------------------------------------------------------------|----------------------------------------|----------------------------------------------------------------------------------------------------|-----------------------------------------------------------|
|                                                   | Create<br>Find text or tools Q                                                                                                    | ⑦ 및 ⅲ ⑧<br>▷ 급 Share                                                                                                    | - D                                    | I X                                                                                                    | <u>Jup.gr</u>                                             |
|                                                   | <ul> <li>Signatures</li> <li>Rev. 1: Signed by</li> <li>Signature is valid:</li> <li>Source of Trust obtained from Europe</li> <li>This is a Qualified Electronic Signature</li> <li>Document has not been modified</li> <li>Signer's identity is valid</li> <li>The signature includes an embedde</li> <li>Signature is LTV enabled</li> <li>Signature Details</li> <li>Last Checked: 2024.06.11 14:32:38 +03'</li> <li>Field: d855a6c136b5472d9a613f468115</li> <li>Click to view this version</li> </ul> | an Union Trusted Lists (EUTL).<br>e according to EU Regulation S<br>since this signature was applie<br>led timestamp.<br>00'<br>2072e on page 1 | 20/2014<br>20                          |                                                                                                    |                                                           |